## 【鶴間公園】 通年制教室WEB申込手順

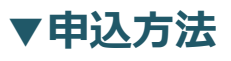

<u>»初期登録がお済の方は、③からお進みください。</u>

初期登録 WEB申込は こちら

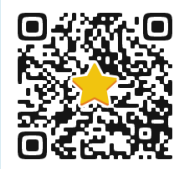

①電話(042-850-6630)にて会員番号取得 ②「初めてのご利用の方はこちら」初期登録を行う ※メールアドレス必須

| 会員番号をお持ちの方はこちら                                     |  |
|----------------------------------------------------|--|
| 会員委号(年內)                                           |  |
|                                                    |  |
| パスワード                                              |  |
|                                                    |  |
| 📄 次回から入力を省略する                                      |  |
| ロダイン                                               |  |
| ●招めてのご利用の方はこちら                                     |  |
| ※パフワードを忘れた方はこちら                                    |  |
| ALL ALL AND ALL ALL ALL ALL ALL ALL ALL ALL ALL AL |  |
|                                                    |  |
|                                                    |  |

## ③会員番号・パスワードを入力しログイン ④「イベント申込」を選択

| 1471930 | SUN                              | MONT                                             |                                                   |                                 |                                  |                                | 次用>>                                              |  |
|---------|----------------------------------|--------------------------------------------------|---------------------------------------------------|---------------------------------|----------------------------------|--------------------------------|---------------------------------------------------|--|
|         |                                  | MUN                                              | TUE                                               | WED                             | THU                              | FRI                            | ant                                               |  |
| 短期教室申込  | 1                                | -                                                | 1                                                 |                                 | 2                                | 0                              | A.                                                |  |
| ***     |                                  |                                                  | (C)                                               |                                 |                                  |                                |                                                   |  |
| 日本開会せ先  | 8                                | 9                                                | 10<br>1999451"87                                  | 11                              | 12<br>19094+1*87<br>19094-6-6-6  | 13<br>1909457*87<br>190904547  | 14<br>19054+1*87<br>19054+1*87                    |  |
| 197791  |                                  |                                                  |                                                   | SHEALONEA                       |                                  |                                |                                                   |  |
|         | 15<br>1903451'87<br>19034548'6   | 16<br>1909452*47<br>19096544 C                   | 17<br>1503452° 87<br>190345 A of c                | 18<br>1900452°47<br>1900454af C | 19<br>19054+1*87<br>190545445 c  | 20<br>1509852°47<br>1909453°47 | 21<br>1909452*47<br>190945.4.6                    |  |
|         | 22<br>1909453*87<br>190945A# 5   | 23<br>1909 <b>55° (?</b><br>1909 <b>55 Auf (</b> | 24<br>1909 <b>451' 87</b><br>1909 <b>454</b> 46 6 | 25<br>1909b2*67<br>1909bAuli (  | 26<br>19094+2*87<br>190941Auli C | 27<br>150953*82<br>1509154#5   | 28<br>1905 <b>452° 87</b><br>1905 <b>45 Auk</b> ( |  |
|         | 25<br>1903452°67<br>190345A.df C | 38<br>1909(52° (7<br>1909(5) Å (5 <              |                                                   |                                 |                                  |                                |                                                   |  |

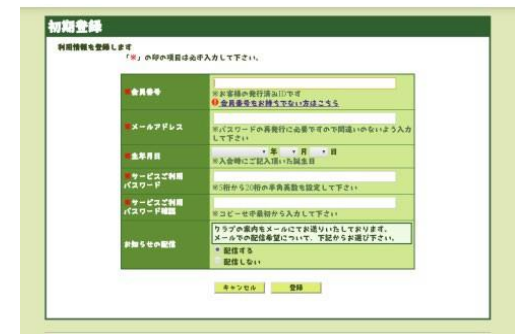

※参加者本人の情報を入力。 ※当落メールが届きますので「メール配信する」を選択

《A》イベント申込を選択すると、参加可能教室が表示されます。

※申込画面イメージ

- 《B》「次月」ボタンより4月ページを選択。
- 《C》希望プログラムの初回教室日を選択
- 《D》内容を確認し「OK」ボタンを押す

| T EDAZA    |              |                                                                                                    |
|------------|--------------|----------------------------------------------------------------------------------------------------|
| *3.02      | 2019-9-978 1 | 18 (#)                                                                                                    |
| 17.000.000 | 0.00         | TEL                                                                                                    |
| 2101       | 4451688      | 2013年3-11月: INAW (俳優教文                                                                                                    |
|            |              | 79+4 (18 (15+10) 18)                                                                                                    |
|            |              | 2019#48#1181#0~2019#118278(#0                                                                                                    |
| Normal Tip |              | 2023 (\$4.00 (\$100 (\$100 |
| ****       | HAMANA72     | 2015 BLOOM (2010) #1                                                                                                    |
| 利用会立意      | NA:          | 6.0009                                                                                                    |
| N772E      | 3×2+         | <ul> <li>※11.18.25(105.16.21.30.1133.26.27</li> <li>※水曜田 ※加奈 本や 年長 (3歳一)歳氏)</li> <li>※秋曜日 ※加奈 たか 年長 (3歳一)歳氏)</li> </ul>                                                                                                    |
|            |              | ****                                                                                                    |

⑤定員を超える申込があった場合は抽選となります。当落については、メールにてご案内いたします。当 選メールが届きましたら、申込確定処理をお願いいたします。 (※こちらの手順は当選メールにてご 案内いたします。)

## ▼注意事項

- \*初期登録はスマートフォンおよびパソコンから行ってください。ガラケーはご利用いただけません。
- \*会員番号は1名につきひと番号となります。会員番号は今後継続して利用が可能です。
- \* 初期登録は利用者ご本人の氏名、生年月日にて行ってください。年齢により、参加可能教室が表示されます。
- \*WEBにてお申込みされた方の当落連絡は、ご登録いただきましたメールへ配信させていただきます。
- \*ご不明な点は受付までお問い合わせください。

## 鶴間公園(指定管理者:TSURUMAパークライフパートナーズ) TEL:042-850-6630